## グループ LINE を作る方法

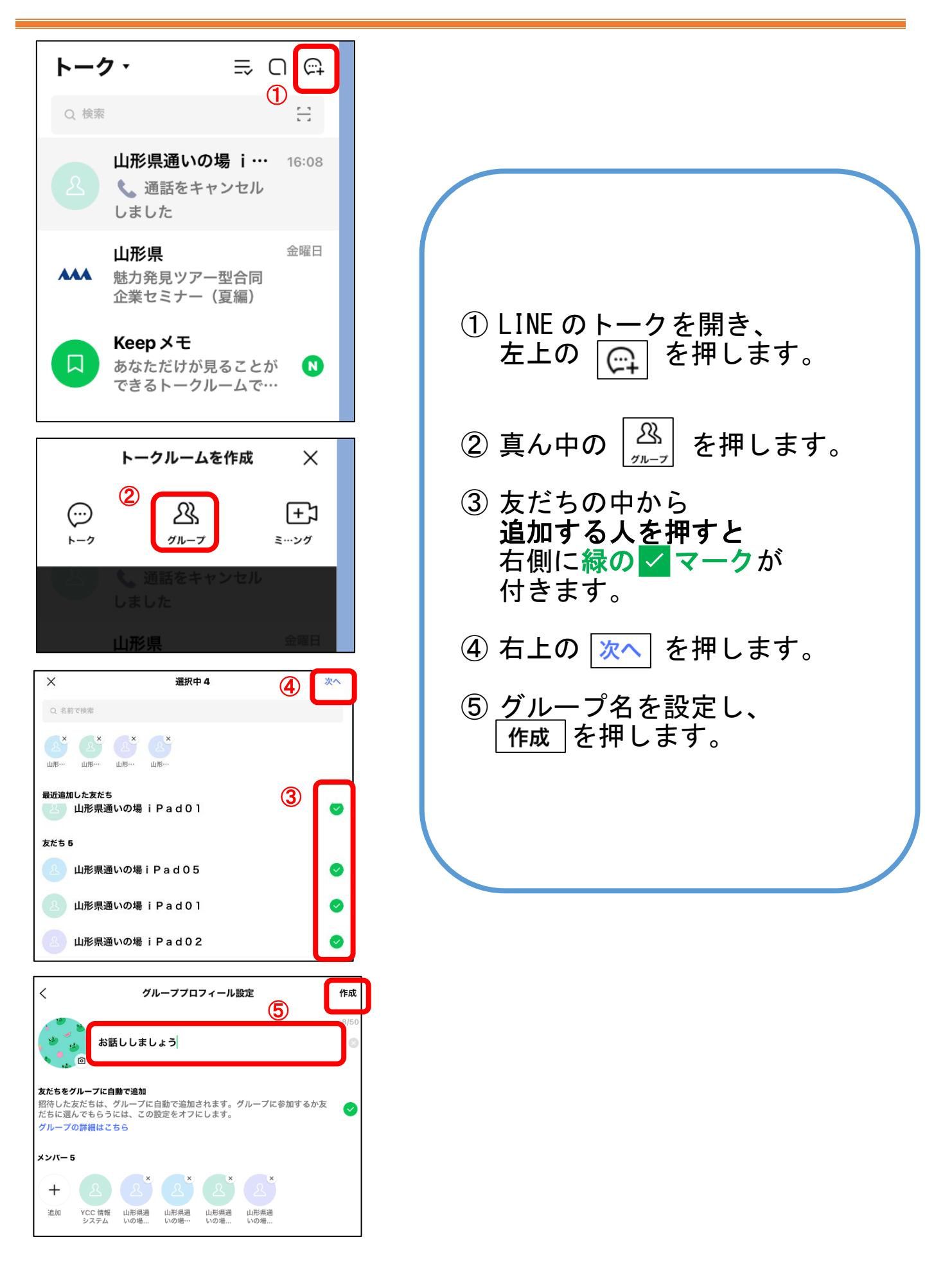